#### AN23-002

ITB23-002

January 18, 2023

Date:

# MISSING OR CORRUPTED MAP DATA

| APPLIED VEHICLES: | 2020-2023 Q50 (V37)   |
|-------------------|-----------------------|
|                   | 2020-2022 Q60 (CV37)  |
|                   | 2020-2023 QX50 (J55)  |
|                   | 2022-2023 QX55 (FJ55) |
|                   | 2022-2023 QX60 (L51)  |
|                   | 2020-2023 QX80 (Z62)  |
| APPLIED SYSTEMS:  | With Navigation       |

#### **IF YOU CONFIRM**

Client states the error screen, shown in Figure 1, appears when using navigation.

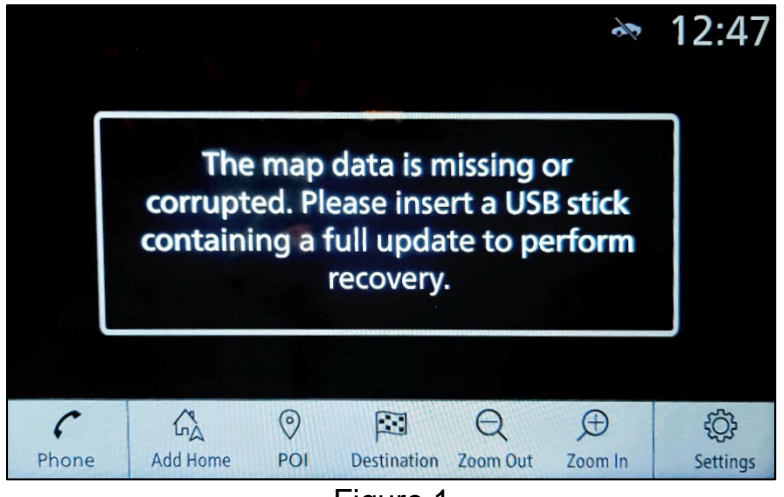

Figure 1

## ACTION

Follow the **SERVICE PROCEDURE** in this bulletin to download the map data from the ASIST Downloader, and then update the AV Control Unit with the map data.

**IMPORTANT:** The purpose of **ACTION** (above) is to give you a quick idea of the work you will be performing. You MUST closely follow the entire **SERVICE PROCEDURE** as it contains information that is essential to successfully completing this repair.

Bulletins are intended for use by qualified technicians, not 'do-it-yourselfers'. Qualified technicians are properly trained individuals who have the equipment, tools, safety instruction, and know-how to do a job properly and safely. **NOTE:** If you believe that a described condition may apply to a particular vehicle, DO NOT assume that it does. See your Infiniti retailer to determine if this applies to your vehicle.

#### **REQUIRED SPECIAL TOOL**

- One of special tool USB drive J-52727 (new tool number NI-52727-1) has been previously shipped to each retailer (Figure 2).
- Do not use any other USB drive to perform the procedure in this bulletin.
- Additional USB drives may be purchased from Tech•Mate: www.TechMateTools.com or 1-833-397-3493.

#### HINT:

- The update-software only needs to be downloaded once and can then be used continuously on multiple **APPLIED VEHICLES**.
- The update-software <u>must be</u> the only file on the USB drive.

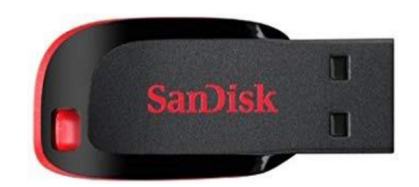

Figure 2

#### SERVICE PROCEDURE

#### **IMPORTANT:** Before starting, make sure:

- The CONSULT PC is connected to the internet.
- ASIST has been synchronized (updated) to the current date.
- 1. Insert the special tool USB drive into the CONSULT PC.
  - If the update-software has already been downloaded onto the USB drive from a prior service procedure, skip to step 10 on page 5.
  - The special tool USB drive is the only USB drive approved for use with this procedure.
  - The update-software is estimated to take 4 hours to download to the USB drive.
  - The update-software must be the only file on the USB drive.
  - The update-software only needs to be downloaded once and can then be used continuously on multiple **APPLIED VEHICLES**.
- 2. Open ASIST.
- 3. Select Specialty Tools, and then select Infotainment Software Updates.

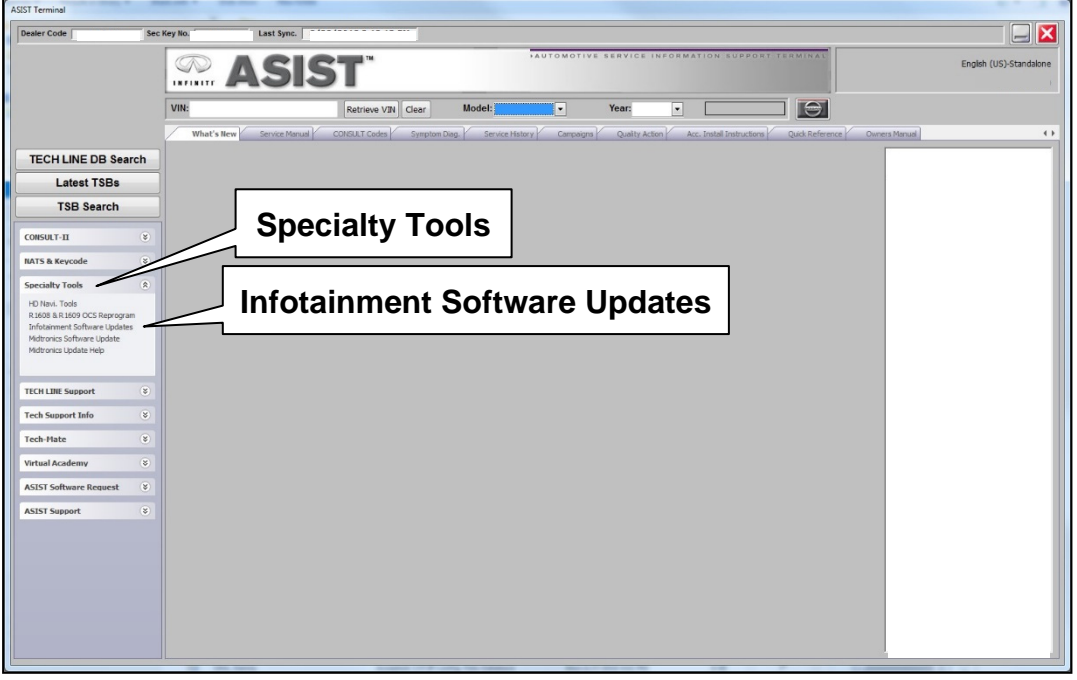

Figure 3

- 4. Select the check box next to infotainment update-software (Figure 4).
  - Refer to **Table 1** to determine the correct infotainment update-software for your vehicle.

#### Table 1

7.

Select OK.

| MODEL                | INFOTAINMENT UPDATE-SOFTWARE |
|----------------------|------------------------------|
| All APPLIED VEHICLES | PIVI17330_12_12              |

5. Use the drop-down menu and select the location of the USB drive that was inserted in step 1 on page 3.

| boards board . Month                                                                                                   | Rey Humber . MARA                                                                                                    | Version. 1.6.16 |
|----------------------------------------------------------------------------------------------------|----------------------------------------------------------------------------------------------------|-----------------|
| Drive                                                                                                    | Description                                                                                                    |                 |
| USB drive<br>location                                                                                                  | PIVI17330_12_12<br>Infotainment<br>update-softwa<br>Drop-down<br>menu                                                                                       | t<br>ire        |
|                                                                                                    | ****                                                                                                    | 1               |
| Note:<br>• Please select package, U<br>• Only USB Drive J-52727-<br>the procedure. Additional<br>www.TachMateTools.com | SB/SD drive location, and click "Download"<br>I (new tool number NI-52727-1) can be used to perform<br>USB drives may be purchased from<br>(1.833-397-3493) | Download        |

Figure 4

6. Select **Download**, and then wait for the download to complete.

**HINT:** The update-software is estimated to take 4 hours to download to the USB drive.

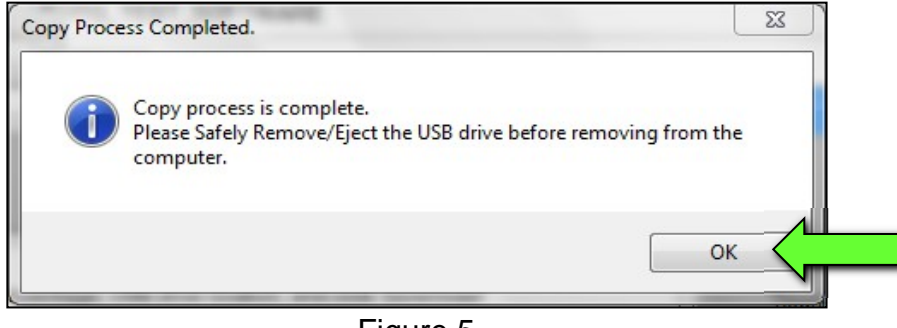

Figure 5

- 8. Once the transfer is complete, safely remove the USB drive from the CONSULT PC.
  - a. From the PC toolbar, select the **Safely Remove Hardware** icon.
    - The icon is on the toolbar, or can be found after selecting the arrow.
  - b. Select the USB drive to be removed, and then remove the USB drive from the CONSULT PC.

## NOTICE

Follow the steps to safely remove the USB drive. If not followed, the USB drive may corrupt the infotainment update-software.

• If you are not familiar with the process of safe USB drive removal, ask for assistance at your retailer.

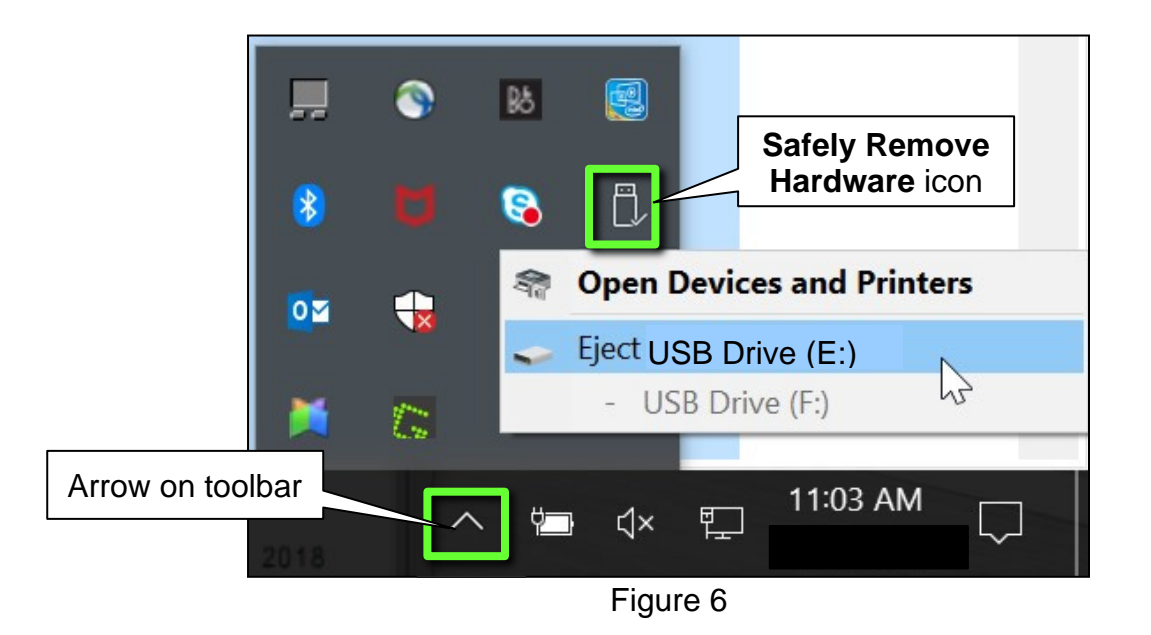

- 9. Close all ASIST Infotainment Software Update screens.
- 10. Set the parking brake.
- 11. Start the engine, and then wait 60 seconds for the system to load.HINT: The engine needs to idle for the duration of the update to retain battery charge.

- 12. Insert the USB drive with the update-software into the vehicle's <u>USB media port</u> (Figure 7).
  - <u>Do not remove</u> the USB drive during the update to the vehicle until instructed to.

## NOTICE

Do not insert the USB drive into a charging port. If used, the update-software and/or USB drive may become damaged. Only insert the USB drive in a USB media port.

HINT: Charging ports are marked in the vehicle with a "lightning bolt" symbol.

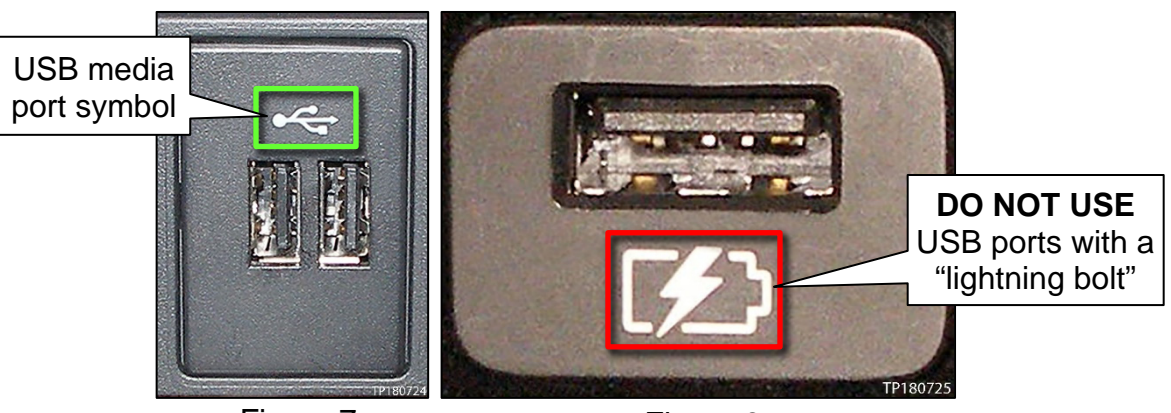

Figure 7

Figure 8

13. Wait approximately 10-30 seconds for the screen in Figure 9 to appear, and then select **Yes**.

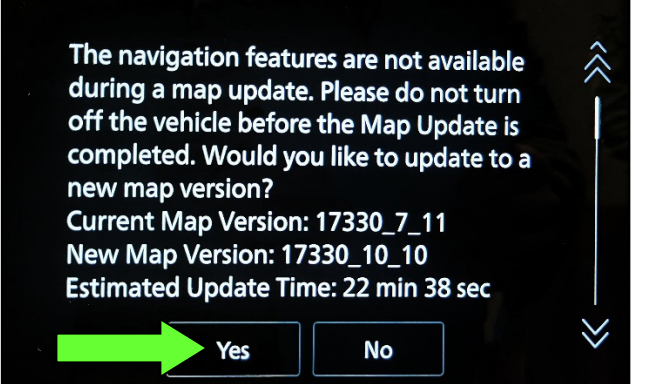

Figure 9

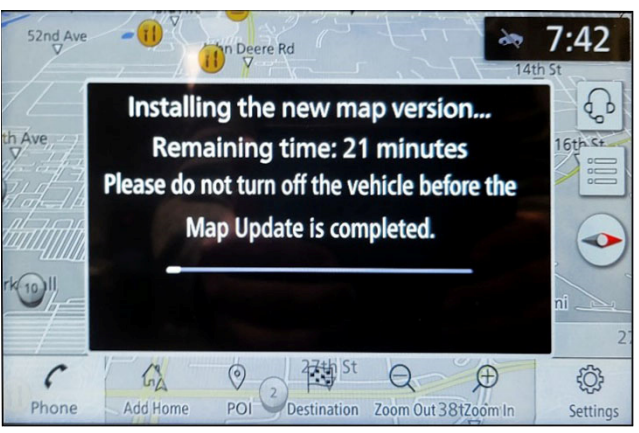

Figure 10

14. Wait for the update to complete.

15. Once the update is complete (Figure 11), select **OK**, and then remove the USB drive.

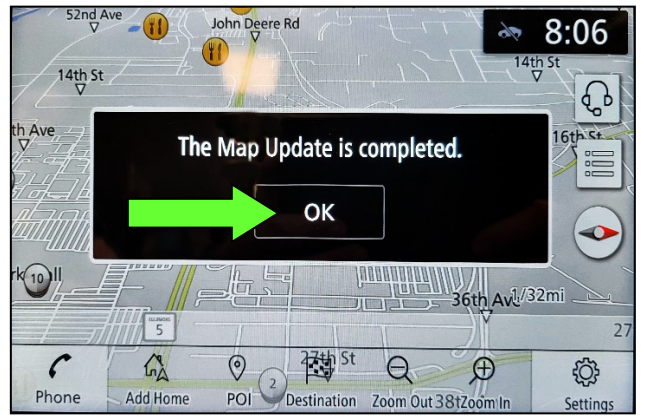

Figure 11

## **CLAIMS INFORMATION**

## Submit a Primary Operation (PO) type line claim using the following claims coding:

| DESCRIPTION                     | OP CODE | SYM | DIA | FRT |
|---------------------------------|---------|-----|-----|-----|
| Perform Software Check & Update | RX9JAA  | ZE  | 32  | 0.3 |

#### AMENDMENT HISTORY

| PUBLISHED DATE   | REFERENCE | DESCRIPTION                 |
|------------------|-----------|-----------------------------|
| January 18, 2023 | ITB23-002 | Original bulletin published |